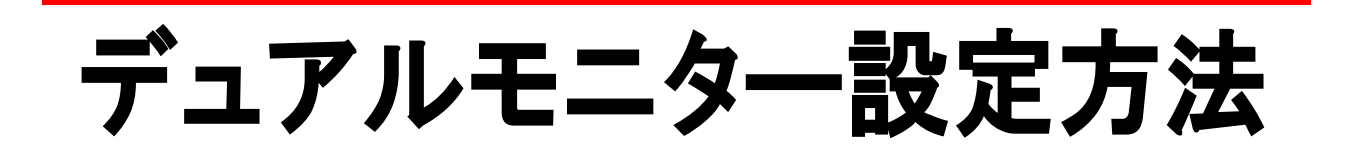

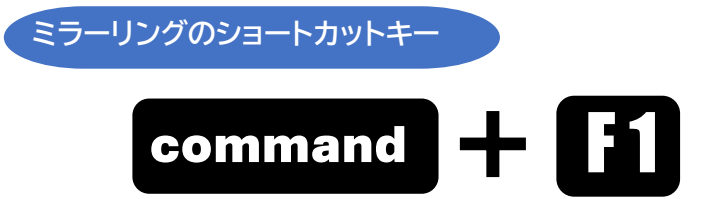

## PC を起動させてから Type-C(HDMI)ケーブルを接続します⇒自動で拡張表示されます

## 拡張画面のレイアウト変更 く 画面を左右入替/上下入替 >

1.システム設定から「ディスプレイ」を選択します

2.「配置」をクリックします

| •••                                                  | く 〉 ディス   | スプレイ                     |                                                                         |                                                                        |
|------------------------------------------------------|-----------|--------------------------|-------------------------------------------------------------------------|------------------------------------------------------------------------|
| Q 検索                                                 |           |                          |                                                                         |                                                                        |
| <ul> <li>一般</li> <li>外観</li> <li>アクセシビリティ</li> </ul> |           |                          |                                                                         |                                                                        |
| 📑 コントロールセンター                                         | 配置        | LCD-CF161XD-M            | 内蔵ディスプレイ                                                                |                                                                        |
| プライバシーとセキュリティ                                        | 使用形態      |                          |                                                                         | 主ディスプレイ 💲                                                              |
| ■ デスクトップとDock ※ ディスプレイ                               | Here's to | Here's to t<br>troublema | Here's to the cr<br>troublemakers.<br>ones who see t<br>rules. And they | Henris 18 this correction<br>to an an an an an an an an an an an an an |
| <ul> <li>登 壁紙</li> <li>図 スクリーンセーバ</li> </ul>         | 文字を拡大     |                          | デフォルト                                                                   | スペースを拡大                                                                |
| - バッテリー                                              | 輝度        | ( <b>é</b> ) -           |                                                                         | *                                                                      |

## 3.ドラッグでモニターを上下左右に移動させます

## ディスプレイを配置

ディスプレイの配置を変更するには、希望する場所にドラッグします。 ディスプレイをミラーリングするには、Optionキーを押しながらお互いをドラッグして重ねます。 メニューパーの位置を変更するには、別のディスプレイにドラッグします。

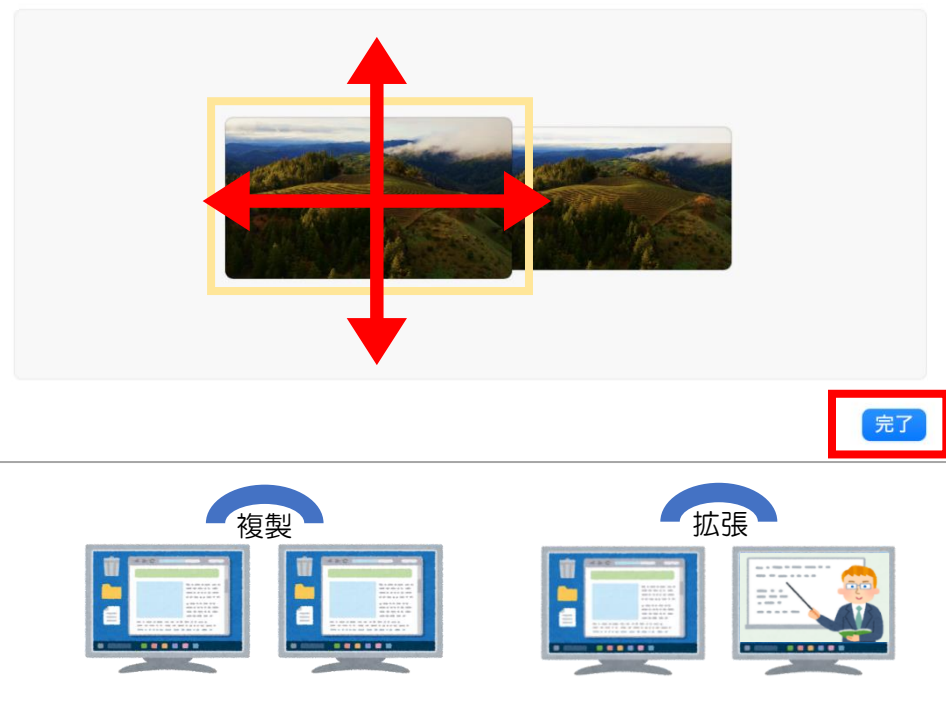